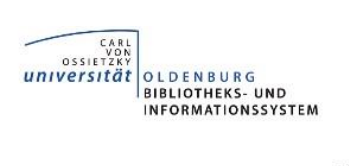

# Medizinische Informationen finden und nutzen

#### Inhalt

| 1. | Recherche nach E-Books und Büchern 2                                  |                                                                              |     |  |  |  |  |
|----|-----------------------------------------------------------------------|------------------------------------------------------------------------------|-----|--|--|--|--|
| 2. | Fa                                                                    | chinformationsseiten Medizin – Einstieg zur Recherche nach E-Journals und in | 0   |  |  |  |  |
| Da | tenp                                                                  | anken                                                                        | . 3 |  |  |  |  |
| 3. | E                                                                     | Journals aus der elektronischen Zeitschriftenbibliothek                      | . 5 |  |  |  |  |
| 4. | Re                                                                    | cherche in Datenbanken                                                       | . 7 |  |  |  |  |
| 5. | Pu                                                                    | blikationen bestellen                                                        | 10  |  |  |  |  |
| 5  | 5.1.                                                                  | Subito-Bestellung für Nutzer mit Universitätskennung                         | .11 |  |  |  |  |
| 5  | 5.2.                                                                  | Subito-Bestellung für andere berechtigte Nutzer                              | 13  |  |  |  |  |
| 5  | 5.3.                                                                  | Interner Leihverkehr (ILV)                                                   | .14 |  |  |  |  |
| 6. | . Literaturverwaltungsprogramme (z.B. EndNote)18                      |                                                                              |     |  |  |  |  |
| 7. | Kontakt                                                               |                                                                              |     |  |  |  |  |
| 8. | BIS – Bibliotheks- und Informationssystem der Universität Oldenburg18 |                                                                              |     |  |  |  |  |
| 9. | Prozess Literaturbeschaffung19                                        |                                                                              |     |  |  |  |  |

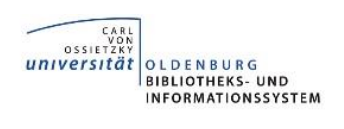

# 1. Recherche nach E-Books und Büchern

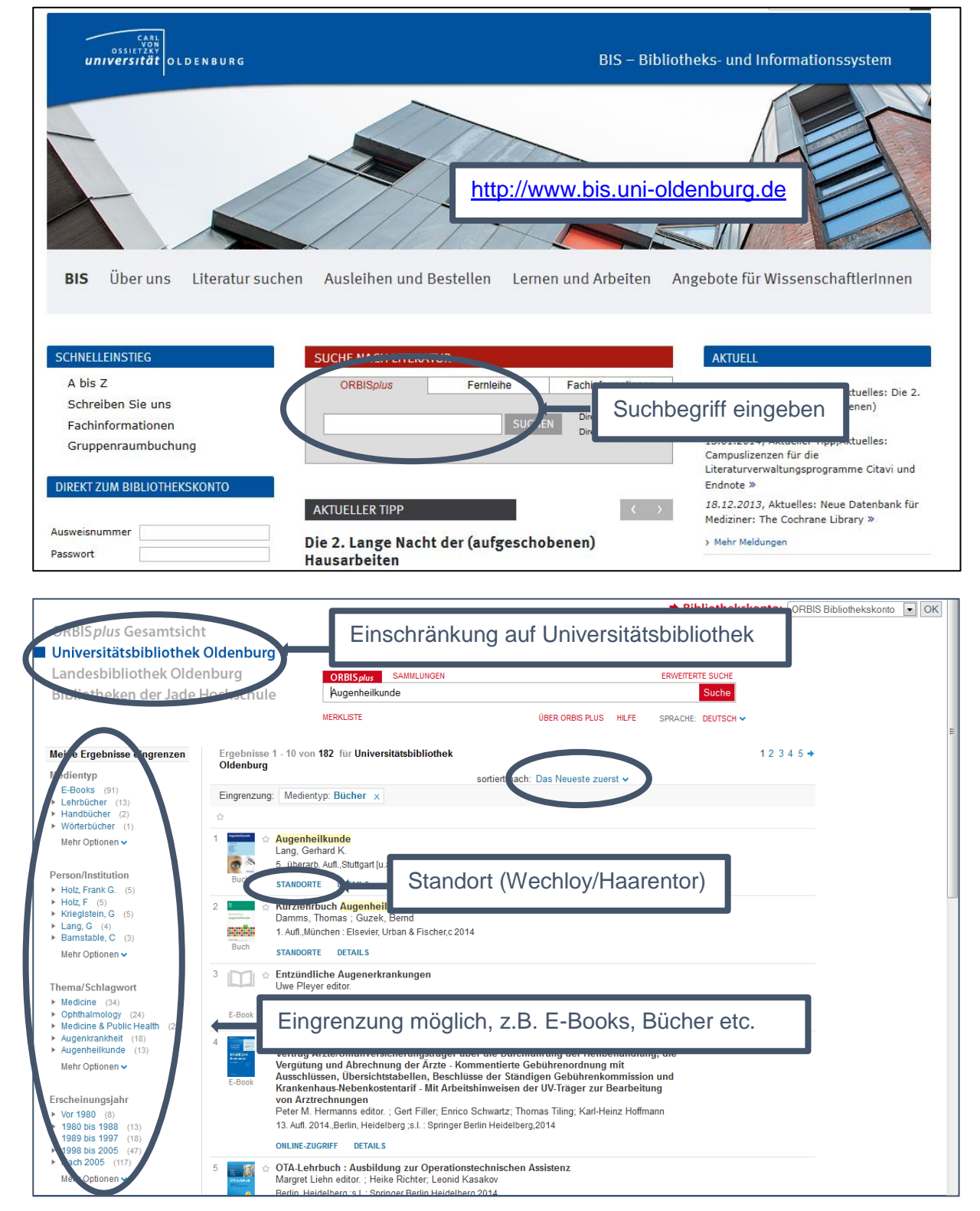

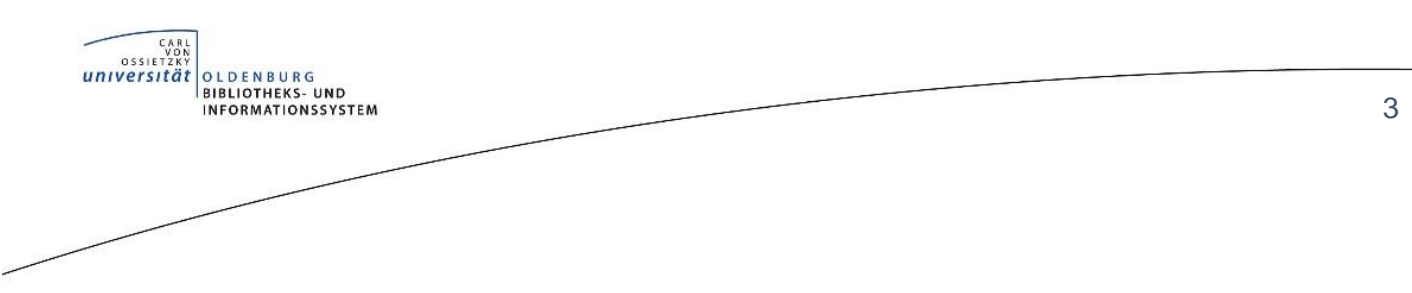

# 2. Fachinformationsseiten Medizin – Einstieg zur Recherche nach E-Journals und in Datenbanken

Auf der Startseite der Bibliothek <u>http://www.bis.uni-oldenburg.de</u> können Sie unter dem Reiter "Fachinformation" das Fach "Medizin" auswählen.

|                                                                                                    |                                                                                                    | tp://www.bis.uni-oldenburg.                                                                                                    |
|----------------------------------------------------------------------------------------------------|----------------------------------------------------------------------------------------------------|----------------------------------------------------------------------------------------------------|
| <b>BIS</b> Über uns Literatur such                                                                            | en Ausleihen und Bestellen Lernen und Arbe                                                                                                    | iten Lehren, Forschen und Publizieren                                                                                                    |
| SCHNELLEINSTIEG                                                                                               | SUCHE NACH LITERATUR                                                                                                    | AKTUELL                                                                                                    |
| <ul> <li>A bis Z</li> <li>Schreiben Sie uns</li> <li>Fachinformationen</li> <li>Gruppenraumbuchung</li> </ul> | ORBISplus Fernleihe Fachinformati                                                                                                    | 10.10 2014, Aktuelles: Wir laden Sie ein<br>zummer Führung durch die Bibliothek! »<br>26.09.2014, Aktueller Tipp,Aktuelles:<br>Universitätsbiblichke krweitert<br>Offnungszeiten » |
| DIREKT ZUM BIBLIOTHEKSKONTO Ausweisnummer Passwort                                                            | Chemis<br>Geowissenschaften / Ozeanographie<br>A Germanistik<br>Geschichte<br>Informatielle Kuthur<br>Le Kunst / Materiale Kuthur                                 | 11.07.2014, Aktuelles:<br>Universitatabiliothek Oldenburg halt<br>Spitzenposition im bundesweiten<br>Leistungsvergleich »<br>Mehr Meldungen                                        |
| Passwort vergessen?                                                                                           | Medien / Film / Theater<br>Medien / Theater<br>Musik<br>Niederlandistik<br>Slavrougik<br>Padagogik<br>Philosophie<br>Physik<br>Politikvissenschaft<br>Psychologie | KONTAKT<br>B15 – Bibliotheks- und Informationssystem<br>der Universität Oldenburg<br>Uhlhornsweg 49-55<br>26129 Oldenburg<br>Telefon<br>Zentralbibliothek 0441 - 798 4444          |
| P& Prints & Souvenirs<br>Der Uni-Shop im Føyer der Bibliothek                                                 | Deutschland<br>in Afghanistan                                                                                                    | Bereichsbibliothek 0441 - 798 4053<br>E-Mail:<br>bis-info(at)uni-oldenburg.de<br>Anreise / Lageplan<br>Zentralbibliothek Campus Waerletor<br>Bereichsbibliothek Campus Wechloy     |

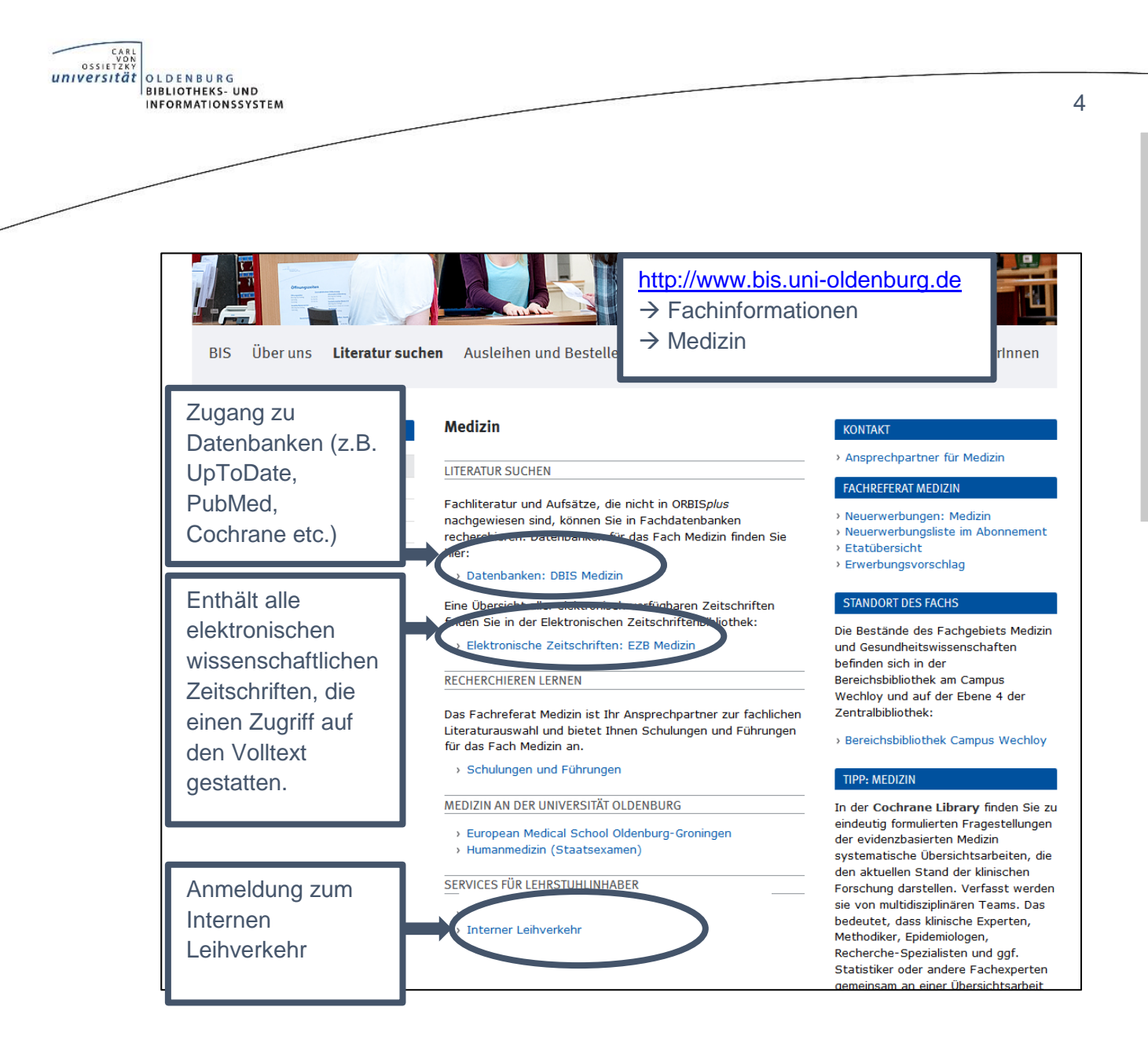

Fachinformationsseiten

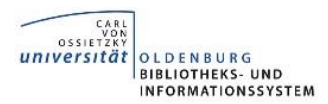

## 3. E-Journals aus der elektronischen Zeitschriftenbibliothek

| LITERATUR SUCHEN       | Medizin                                                                                                    | KONTAKT                                                                                                    |  |  |
|------------------------|----------------------------------------------------------------------------------------------------|----------------------------------------------------------------------------------------------------|--|--|
| FACHINFORMATIONEN      | Die Bestände des Eschaebiets Medizin und                                                                                                    | › Ansprechpartner für Medizin                                                                                                    |  |  |
| KATALOG                | Gesundheitswissenschaften befinden sich in der                                                                                                    | FACHREFERAT MEDIZIN > Neuerwerbungen: Medizin                                                                                                    |  |  |
| E-MEDIEN               | Bereichsbibliothek am Campus Wechloy und auf der Ebene 4<br>der Zentralbibliothek:                                                                       |                                                                                                    |  |  |
| ARCHIVE UND SAMMLUNGEN | > Bereichsbibliothek Campus Wechloy                                                                                                    | <ul> <li>&gt; Neuerwerbungsliste im Abonnement</li> <li>&gt; Etatübersicht</li> </ul>                                                                        |  |  |
|                        | LITERATUR SUCHEN                                                                                                    | Erwerbungsvorschlag                                                                                                    |  |  |
|                        | Fachliteratur und Aufsätze, die nicht in ORBIS <i>plus</i><br>nachgewiesen sind, können Sie in Fachdatenbanken                                           | TIPP: MEDIZIN<br>In der Cochrane Library finden Sie                                                                                                    |  |  |
|                        | recherchieren. Datenbanken für das Fach Medizin finden Sie<br>hier:                                                                                      | zu eindeutig formulierten<br>Fragestellungen der evidenzbasierten<br>Medizin systematische                                                                   |  |  |
|                        | > Datenbanken: DBIS Medizin                                                                                                    | Übersichtsarbeiten, die den aktuellen                                                                                                    |  |  |
|                        | Eine Übersicht aller elektronisch verfügbaren Zeitschriften<br>finden file in der Elektronischen Zeitschuftenbibliothek:                                 | Stand der klinischen Forschung<br>darstellen. Verfasst werden sie von<br>multidisziplinären Teame, Das                                                       |  |  |
|                        | Elektronische Zeitschriften: EZB Medizin                                                                                                    | Mutudiszipinaren reans. Das<br>bedeutet, dass klinische Experten,<br>Methodiker, Epidemiologen,<br>Bechersche-Spezialisten und gof                           |  |  |
|                        | RECHERCHIEREN LERNEN                                                                                                    | Statistiker oder andere Fachexperten                                                                                                    |  |  |
|                        | Das Fachreferat Medizin ist Ihr Ansprechpartner zur fachlichen<br>Literaturauswahl und bietet Ihnen Schulungen und Führungen<br>für das Fach Medizin an. | gemeinsam an einer Ubersichtsarbeit<br>arbeiten. Die Cochrane Library enthält<br>ergänzend weitere Datenbanken, wie<br>z.B. das Cochrane Central Register of |  |  |
|                        | > Schulungen und Führungen                                                                                                    | Controlled Trials oder die Health<br>Technology Assessment Database.                                                                                         |  |  |
|                        | MEDIZIN AN DER UNIVERSITÄT OLDENBURG                                                                                                    | > Direkt zur Cochrane Library                                                                                                    |  |  |
|                        | <ul> <li>European Medical School Oldenburg-Groningen</li> <li>Humanmedizin (Staatsexamen)</li> </ul>                                                     | › Weitere Tipps                                                                                                    |  |  |
|                        | SERVICES FÜR LEHRSTUHLINHABER                                                                                                    |                                                                                                    |  |  |
|                        |                                                                                                    |                                                                                                    |  |  |

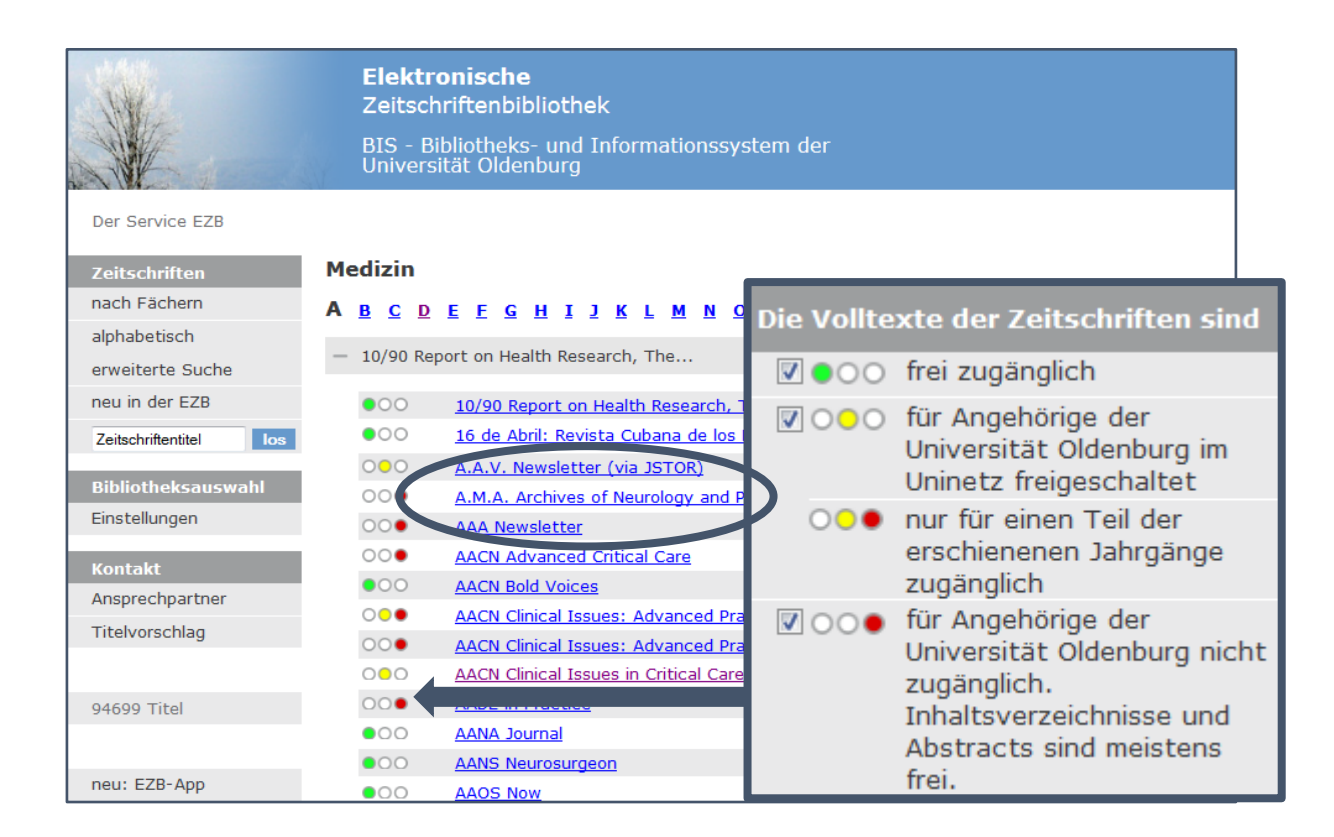

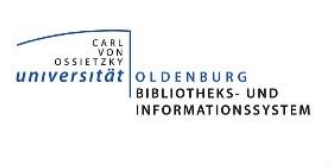

Wenn der Volltextzugriff <u>vorhanden</u> ist, klicken Sie auf den Link hinter "Volltextzugriff". Falls der Volltextzugriff <u>nicht vorhanden</u> ist, nutzen Sie bitte unseren Service unter "<u>Publikation bestellen</u>" (Seite 10).

|                                         |                                                                                       |                                       |                                                                                                    | _   |
|-----------------------------------------|---------------------------------------------------------------------------------------|---------------------------------------|----------------------------------------------------------------------------------------------------|-----|
| Zeitschriften                           | bibliothek                                                                            |                                       |                                                                                                    |     |
| BIS - Bibliothe<br>Universität Olo      | eks- und Informationssystem der<br>denburg                                            |                                       |                                                                                                    |     |
|                                         |                                                                                       | A <sup>+</sup> A A <sup>-</sup> 🖯 😂 😡 | English Hilfe FAQ Über die EZB                                                                         |     |
| ○●○ Japan Jour                          | nal of Nursing Science                                                                |                                       | — Suche nach Zeitschriften                                                                             |     |
| Volltextzugriff:<br>bereitgestellt von: | <b>1g. 1 (2004) - i</b><br>by - Bibliotheks- und Informationservem der Universität Ol | denburg                               | Zeitschriftentitel                                                                                     |     |
| Allgemeine                              | Angaben zur Online-Ausgabe der Zeitschrift                                            |                                       | Die Volltexte der Zeitschriften sir                                                                    | hd  |
| Titel                                   | Japan Journal of Nursing Science                                                      |                                       | 🗷 🌒 🔿 🔿 frei zugänglich                                                                                |     |
| Aktuelle Artikel:                       | Newsfeed                                                                              |                                       | <ul> <li>General für Angehörige der<br/>Universität Oldenburg im<br/>Uninetz freigeschaltet</li> </ul> |     |
| Verlag:                                 | Wiley-Blackwell - STM<br>Open Access Policy des Verlages in SHERPA/RoMEO suchen       |                                       | o nur für einen Teil der<br>erschienenen Jahrgänge<br>zugänglich                                       |     |
| Fachgruppe(n):                          | Medizin                                                                               |                                       | ✓ ○○● für Angehörige der                                                                               |     |
| Schlagwort(e):                          | Krankenpflege                                                                         |                                       | Universität Oldenburg nich<br>zugänglich.                                                              | ۱t  |
| E-ISSN(s):                              | 1742-7924                                                                             |                                       | Inhaltsverzeichnisse und<br>Abstracts sind meistens fr                                                 | ei. |
| P-ISSN(s):                              | 1742-7932                                                                             |                                       |                                                                                                    |     |
| ZDB-Nummer:                             | <u>2156618-5</u>                                                                      |                                       | <u>Nutzungsbedingungen</u>                                                                             |     |
| orsto Valltoytausgabo                   | 1 1 (2004)                                                                            |                                       |                                                                                                    |     |

Folgendes Fenster erscheint immer, wenn Sie von außerhalb des Campusnetzes auf elektronische Ressourcen zugreifen möchten:

| LITERATUR SUCHEN                                                                                                    | Zugriff auf lizenzierte Zeitschriften und Datenbanken - Anmeldung                                                                                                    |
|----------------------------------------------------------------------------------------------------|----------------------------------------------------------------------------------------------------|
| FACHINFORMATIONEN<br>KATALOG<br>E-MEDIEN<br>> SUCHE NACH ARTIKELN UND FAKTEN<br>> SUCHE NACH ELEKTRONISCHEN                                                                                                    | (Verschlüsselte / Unverschlüsselte Anmeldung, Aufruf erfordert JavaScript! )<br>Um von außerhalb des Universitätsnetzes auf vom BIS lizenzierte Zeitschriften, E-Books und Datenbanken<br>oder auf spezielle Angebote zugreifen zu können, müssen Sie sich authentifizieren:                                                                                                    |
| <ul> <li>SUCHE NACH ZE<br/>MAGAZINEN</li> <li>SUCHE NACH ZE<br/>SUCHE NACH ZE<br/>UNIVERSITÄTSK<br/>UND PASSWOL<br/>UND PASSWOL<br/>UND PASSWOL<br/>UND PASSWOL<br/>UND PASSWOL<br/>UND PASSWOL<br/>UND PASSWOL<br/>UND PASSWOL<br/>UND PASSWOL<br/>UND PASSWOL<br/>UND PASSWOL<br/>UND PASSWOL<br/>UND PASSWOL<br/>UND PASSWOL<br/>UND PASSWOL<br/>UND PASSWOL<br/>UND PASSWOL<br/>PASSWOL<br/>PASSWOL<br/>PASSWO</li></ul> | zu Ihre Universitätskennung verwenden.         nung:         ieser Dienste ist ausschließlich Angehörigen der Universität Oldenburg zu Zwecken von Lehre erlaubt.         Das systematische Herunterladen von Dokumenten ist lizenzrechtlich untersagt!         Anmerkung zum Datenschutz:         Mit dieser Anmeldung erklären Sie sich damit einverstanden, dass die Anmelde- und Verbindungsdaten bis max. 24 Monate gespeichert werden. Diese Speicherung erfolgt, um bei Rückfragen zu lizenzrechtlichen Aspekten eine Grundlage zur Klärung zu behon. Weiterbin dienen diese Daten der Erhebung wurdungsstatistiken.         Mit der Speicherung der Verbindungsdaten erkläre ich mich einverstanden         • Klicken Sie hier, um sich nach Beendigung wieder abmelden zu können!         • Falls Sie sich nicht abmelden, erfolgt nach 60 Minuten Inaktivität eine automatische Abmeldung. |

6

EZB

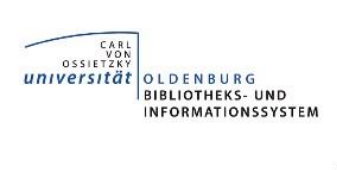

# 4. Recherche in Datenbanken

| LITERATUR SUCHEN<br>FACHINFORMATIONEN<br>KATALOG | Medizin<br>Die Bestände des Fachgebiets Me<br>Gesundheitswissenschaften befin                                                                                                    | i-oldenburg.de<br>onen                                                                                                    |                                                                                                    |
|--------------------------------------------------|----------------------------------------------------------------------------------------------------|----------------------------------------------------------------------------------------------------|----------------------------------------------------------------------------------------------------|
| E-MEDIEN<br>ARCHIVE UND SAMMLUNGEN               | der Zentralbibliothek am Campus W<br>→ Bereichsbibliothek Campus W<br>LITERATUR SUCHEN                                                                                                    | <ul> <li>&gt; Neuerwerbungen: Medizin</li> <li>&gt; Neuerwerbungsliste im Abonnemen</li> <li>&gt; Etatübersicht</li> <li>&gt; Erwerbungsvorschlag</li> </ul> |                                                                                                    |
|                                                  | Fachliteratur und Aufsätze, die nicht in ORBIS <i>plus</i><br>nachgewiesen sind, können Sie in Fachdatenbanken<br>recherchieren. Det in berefür das Fach Medizin finden Sie<br>hir .<br>• Datenbanken: DBIS Medizin<br>Eine Übersicht aner erektronisch verfügbaren Zeitschriften<br>finden Sie in der Elektronischen Zeitschriftenbibliothek:<br>• Elektronische Zeitschriften: EZB Medizin |                                                                                                    | TIPP: MEDIZIN<br>In der Cochrane Library finden Sie<br>zu eindeutig formulierten<br>Fragestellungen der evidenzbasierten<br>Medizin systematische<br>Übersichtsarbeiten, die den aktuellen<br>Stand der klinischen Forschung<br>darstellen. Verfasst werden sie von<br>multidisziplinären Teams. Das<br>bedeutet, dass klinische Experten,<br>Methodiker, Epidemiologen,<br>Recherche-Spezialisten und auf. |
|                                                  | RECHERCHIEREN LERNEN<br>Das Fachreferat Medizin ist Ihr Ar<br>Literaturauswahl und bietet Ihner<br>für das Fach Medizin an.                                                                                                    | nsprechpartner zur fachlichen<br>n Schulungen und Führungen                                                                                                  | Statistiker oder andere Fachexperten<br>gemeinsam an einer Übersichtsarbeit<br>arbeiten. Die Cochrane Library enthält<br>ergänzend weitere Datenbanken, wie<br>z.B. das Cochrane Central Register of                                                                                                    |

| CARL                                     |                                                                                                    |                                                                                                    |                                                                                                    |                                                                                                    |                                                                                                    | Ge                                                                                                    | efördert  | durch:        |    |
|------------------------------------------|----------------------------------------------------------------------------------------------------|----------------------------------------------------------------------------------------------------|----------------------------------------------------------------------------------------------------|----------------------------------------------------------------------------------------------------|----------------------------------------------------------------------------------------------------|----------------------------------------------------------------------------------------------------|-----------|---------------|----|
| Universität OLDENBURG                    | DBIS -                                                                                                    | DATE                                                                                                    | NBANI                                                                                                    | (-INFOS                                                                                                    | YSTEM                                                                                                    | 2                                                                                                    |           | ÐF            | F  |
|                                          |                                                                                                    | BIS                                                                                                    | EZB                                                                                                    | ORBIS                                                                                                    | Fachinformation                                                                                                    | Öffnungszeiten                                                                                                    | BIS       | on A -        | z  |
| Suche nach Datenbanken<br>Schnelle Suche | Fachgebiet: Medizin                                                                                                    |                                                                                                    |                                                                                                    |                                                                                                    |                                                                                                    |                                                                                                    |           |               |    |
| Go!                                      | Auswahl                                                                                                    |                                                                                                    |                                                                                                    |                                                                                                    |                                                                                                    |                                                                                                    |           |               |    |
| Erweiterte Suche                         | Sortionung der Ergebnisse                                                                                                    |                                                                                                    |                                                                                                    |                                                                                                    |                                                                                                    |                                                                                                    |           |               |    |
| Fachübersicht                            | Solderung der Ergebnisse                                                                                                    |                                                                                                    |                                                                                                    | alphab                                                                                                    | etisch 🔽                                                                                                    |                                                                                                    |           | Go!           |    |
| Alphabetische Liste                      | Die Datenbank ist                                                                                                    |                                                                                                    |                                                                                                    |                                                                                                    |                                                                                                    |                                                                                                    |           |               |    |
| Hinweise zur Benutzung                   | 😑 frei im Web                                                                                                    |                                                                                                    |                                                                                                    |                                                                                                    |                                                                                                    |                                                                                                    |           |               |    |
| Ansprechpartner                          | 🥚 im Campus-Netz verfügbar                                                                                                    |                                                                                                    |                                                                                                    |                                                                                                    |                                                                                                    |                                                                                                    |           |               |    |
| Ribliothokcauswabl /                     | D deutschlandweit frei zugänglich (                                                                                                    | (DFG-gef                                                                                                    | örderte N                                                                                                | lationallizen                                                                                                    | z)                                                                                                    |                                                                                                    |           |               |    |
| Einstellungen                            | Bitte beachten Sie die Nutzungsbedingunge                                                                                                    | n und Cop                                                                                                    | yright-Bes                                                                                               | timmungen (                                                                                                    | des Verlages/Herausgebei                                                                                                    | rs! +                                                                                                    |           |               |    |
| Über DBIS                                | Nutzungsbedingungen und Copyright-B                                                                                                    | estimmu                                                                                                    | ngen                                                                                                    |                                                                                                    |                                                                                                    |                                                                                                    |           |               |    |
| Impressum                                | Für die Nutzung von kostenprlichtigen eieko<br>Bedingungen. Bitte beachten Sie bei diesen<br>und Nutzungsbedingungen des jeweiligen V<br>2 Gugriff auf die Volltexte ist ausschlie<br>Die Volltexte der Artikel/Kapitel dürf<br>gespeichert werden.<br>Systematischer Download von Artikk<br>droht die Sperrung des Verlagsserve<br>Artikel/Kapitel dürfen weder elektroi<br>Die kommerzielle Verwertung von R | ronischen z<br>Angeboter<br>erlages od<br>eßlich Ange<br>fen nur zur<br>eln, Kapite<br>ers für den<br>nisch noch<br>echercheer | n die in de<br>er Heraus<br>hörigen d<br>n persönli<br>In oder Su<br>gesamter<br>in ausgeo<br>rgebnisser | r Regel onlin<br>gebers. Der 2<br>er jeweiligen<br>chen Gebrau<br>Ichresultaten<br>n Campus!<br>Iruckter Form<br>n ist untersag | hische Zeitschriften, Date<br>e auf den Verlagsservern<br>Zugriff setzt deren Einhalt<br>Einrichtung gestattet,<br>ch und zu Lehr- und Fors-<br>, insbesondere durch Rob<br>n an Dritte weitergegeben<br>it. | nganken und E-Books ge<br>angebotenen Copyright-<br>ung voraus.<br>chungszwecken ausgedru<br>ots, ist untersagt. Bei Ni<br>werden. | uckt oder | ungen<br>tung |    |
|                                          |                                                                                                    |                                                                                                    |                                                                                                    |                                                                                                    |                                                                                                    |                                                                                                    | ~         |               | i. |
|                                          | TOP-Datenbanket (13 Treffer)                                                                                                    |                                                                                                    |                                                                                                    |                                                                                                    |                                                                                                    |                                                                                                    | Zug       | Jang          |    |
|                                          | PubMed                                                                                                    |                                                                                                    |                                                                                                    |                                                                                                    |                                                                                                    | Im                                                                                                    | frei im   | Web Netz      |    |
|                                          | LipToDate                                                                                                    |                                                                                                    |                                                                                                    |                                                                                                    |                                                                                                    | im                                                                                                    | Campus    | -Netz         |    |
|                                          | Medline (Web of Knowledge)                                                                                                    |                                                                                                    |                                                                                                    |                                                                                                    |                                                                                                    | im                                                                                                    | Campus    | -Netz         |    |
|                                          | Pschyrembel Premium Caline                                                                                                    |                                                                                                    |                                                                                                    |                                                                                                    |                                                                                                    | im                                                                                                    | Campus    | -Netz         |    |
|                                          | MEDPILOT                                                                                                    |                                                                                                    |                                                                                                    |                                                                                                    |                                                                                                    |                                                                                                    | frei im   | Web           |    |
|                                          | mill of Scient                                                                                                    |                                                                                                    |                                                                                                    |                                                                                                    |                                                                                                    | im                                                                                                    | Campus    | -Netz         |    |
|                                          | AWMF-Leitlinien                                                                                                    |                                                                                                    |                                                                                                    |                                                                                                    |                                                                                                    |                                                                                                    | frei im   | Web 🤘         |    |
|                                          | Rote Liste online                                                                                                    |                                                                                                    |                                                                                                    |                                                                                                    |                                                                                                    |                                                                                                    | frei im   | Web (         |    |
|                                          | PSYNDEX                                                                                                    |                                                                                                    |                                                                                                    |                                                                                                    |                                                                                                    | im                                                                                                    | Campus    | -Netz         |    |
|                                          | PsyJournals                                                                                                    |                                                                                                    |                                                                                                    |                                                                                                    |                                                                                                    | im                                                                                                    | Campus    | -Netz         |    |
|                                          | Roche-Lexikon Medizin 5. Auflage                                                                                                    |                                                                                                    |                                                                                                    |                                                                                                    |                                                                                                    |                                                                                                    | frei im   | Web           |    |
|                                          | Clinical Fials.gov                                                                                                    |                                                                                                    |                                                                                                    |                                                                                                    |                                                                                                    |                                                                                                    | frei im   | web           |    |

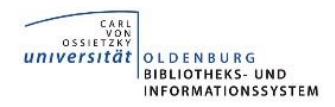

Klicken Sie auf den Link hinter "Recherche starten".

| CARL<br>VON<br>OSSIETZAY<br>Universität<br>OLDENBURG |                    | DBIS - DATEN                                                                                                    | BANK-               | INFOSY                       | STEM                                            | Gef                                       | ördert durch:   |
|------------------------------------------------------|--------------------|----------------------------------------------------------------------------------------------------|---------------------|------------------------------|-------------------------------------------------|-------------------------------------------|-----------------|
|                                                      | Detailansicht      | BIS                                                                                                    | EZB                 | ORBIS                        | Fachinformation                                 | Öffnungszeiten                            | BIS von A - Z   |
| Schnelle Suche                                       | Detallarisient     |                                                                                                    |                     |                              |                                                 |                                           | ▲ ♦ ▶           |
| Erweiterte Suche                                     | PubMed             |                                                                                                    |                     |                              |                                                 |                                           |                 |
| Fachübersicht                                        | Weitere Titel:     | Medline (PubMed = Public<br>National Library of Medicin                                                                                                    | Modline)<br>e - NLM |                              |                                                 |                                           |                 |
| Alphabetische Liste                                  | Recherche starten: | http://www.nchi.nlm.nih.a                                                                                                    | ov/nuhm             | ned?otool=i                  | idec                                            |                                           |                 |
| Hinweise zur Benutzung                               | Weitere freie      | Freier Zugang zu Medline                                                                                                    | über DIM            | IDI, Recher                  | che par la Abstracts k                          | ostenios, Volitexte k                     | ostenpflichtig  |
| Ansprechpartner                                      | Zugänge:           |                                                                                                    |                     |                              |                                                 |                                           |                 |
| Bibliotheksauswahl /                                 | Inhalt:            | frei im Web 💛<br>PubMed enthält die Daten                                                                                                    | bank ME             | DLINE, die                   | die Bereiche Medizin                            | , Zahnmedizin, vorkl                      | inische Fächer, |
| Über DBIS                                            |                    | Gesundheitswesen, Krankenpflege, Tiermedizin u.a., aber auch Randbereiche wie Biologie,<br>Biochemie, Psychologie oder Sportmedizin umfasst.<br>Eine MED INF werden macht als 5 200 bieredizinische Zeitschriften ausgewartet. Zur Stalich bietet |                     |                              |                                                 |                                           |                 |
| Impressum                                            |                    | PubMed den Zugang zu n<br>hinaus werden "Links" zu                                                                                                    | verwand             | ich nicht vo<br>dten Artikel | llständig bearbeitete<br>n und zu Artikeln im \ | n MEDLINE-Zitaten.<br>Volltext angeboten. | Darüber         |
|                                                      | Fachgebiete:       | Biologie<br>Chemie<br>Land- und Forstwirtschaft<br>Medizin<br>Pharmazie<br>Psychologie<br>Sport<br>Verfahrenstechnik, Biotech                                                                                                    | , Gartenł           | oau, Fische<br>, Lebensmit   | reiwirtschaft, Hauswi<br>teltechnologie         | irtschaft, Ernährung                      |                 |
|                                                      | Schlagwörter:      | Medizin<br>Zahnmedizin<br>Veterinärmedizin                                                                                                    |                     |                              |                                                 |                                           |                 |
|                                                      | Erscheinungsform:  | WWW (Online-Datenbank                                                                                                    | )                   |                              |                                                 |                                           |                 |
|                                                      | Datenbank-Typ:     | Aufsatzdatenbank 🛨<br>Fachbibliographie 🛨                                                                                                    |                     |                              |                                                 |                                           |                 |
|                                                      | Berichtszeitraum:  | 1948 -                                                                                                    |                     |                              |                                                 |                                           |                 |

Nachdem Sie recherchiert und einen Abstract ausgewählt haben, klicken Sie auf das Symbol "SFX OL".

| S NCBI Resources 🛛 How To 🖓                                                                                                    | Sign in to NCBI                                                                                                    |
|----------------------------------------------------------------------------------------------------|----------------------------------------------------------------------------------------------------|
| Publicad gov         PubMed <ul></ul>                                                                                                    | Search Help                                                                                                    |
| Display Settings:  Adda Otolaryonal 2013 Dec 6. (Fourbrack Send to:                                                                                                    | Informa Acc 25<br>Full EXT SFX @ OL                                                                                                    |
| Differential diagnosis of vertigo and dizziness in the emergency department                                                                                                    | Save items                                                                                                    |
| Ozono Y. Kitahara T. Fukushima M. Michiba T. Imai R. Tomivama Y. Nishiike S. Inohara H. Morita H. Author information                                                                                                    | Add to Favorites ▼                                                                                                    |
| Abstract Abstract Conclusions: To establish a system of differential diagnosis for vertigo/dizziness at the Emergency Department (ED), careful history-taking of complications and examinations of nystagmus should be helpful and therefore prepared by ED staff. Objectives: Vertigo/dizziness could come from various kinds of organs for equilibrium, sometimes resulting in an emergency due to the central origin. In the present study, we checked patients' background data at the ED in advance of a definitive diagnosis at the Department of Otolaryngology and examined the significance of the correlation between the data and the diagnosis. Methods: We studied a series of 120 patients with vertigo/dizziness, who visited the Departments of Emergency and Otolaryngology between April 2011 and March 2012. At the ED, we first checked patients' backgrounds and carried out neurologic and neuro-otologic examinations. At the Department of Otolaryngology, we finally diagnosed all the patients according to the criteria and classified the origins of vertigo/dizziness into central and non-central adignosis. Results: The ratio of patients with disease of central origin was 12.5% and that for non-central origin for vertigo/dizziness, only gaze nystagmus was the significant factor by multivariate regression analysis. | Related citations in PubMed<br>Rising annual costs of dizziness presentations to<br>U.S. emergency departi [Acad Emerg Med. 2013]<br>[Review] Dizziness and vertigo in a department of<br>emergency medicine. [Eur J Emerg Med. 1995]<br>[Statistical observation of vertigo and dizziness<br>patients]. [Nihon Jibiinkoka Gakkai Kaiho. 2001]<br>Isolated vertigo and dizziness of vascular origin.<br>[J Otolaryngol Head Neck Surg. 2008]<br>[Review] [Interdisciplinary approach to vestibular<br>system impairment]. [Ideggyogy Sz. 2011]<br>See reviews |
| LinkOut - more resources                                                                                                    | See all                                                                                                    |

In fast allen an der Universität Oldenburg gebräuchlichen oder lizenzierten Datenbanken finden Sie die Schaltfläche "SFX OL". Diese unterstützt Sie bei der Volltextbeschaffung.

| ORBIS                                                                                                    | Oldenburgisches Regionales Biblio<br>SFX                                           | otheks- und Informationssystem |
|----------------------------------------------------------------------------------------------------|------------------------------------------------------------------------------------|--------------------------------|
| Oldenburg University Lib<br>SFX Link Resolver                                                                                                    | rary                                                                               |                                |
| You want to access the following docume<br>Autor/in: Ozono, Yoshiyuki<br>Titel: Differential diagnosis of v<br>Quelle: Acta oto-laryngologica [000] | ent:<br>vertigo and dizziness in the emergency department.<br>-6489] Ozono yr:2013 | Language: English 👻 SFX FA     |
| /our access options:<br>Full Text                                                                                                    |                                                                                    |                                |
| Full text available via Informa Health<br>Year: 2013 Volume: Issue:<br>Holding information                                                          | Care Journals<br>Start Page:                                                       | Zugang zum Volltext            |
| Suche via ISSN/ISBN in ORBIS (Olden                                                                                                    | burger Bibliotheks- und Informationssystem) 🚳                                      |                                |
| Feedback                                                                                                    |                                                                                    |                                |

CARL VOD UDIVERSITÄT UNIVERSITÄT UNIVERSITÄT UNFORMATIONSSYSTEM

| LITERATUR SUCHEN                                                                                                    | Zugriff auf lizenzierte Zeitschriften und Datenbanken - Anmeldung                                                                                                    |
|----------------------------------------------------------------------------------------------------|----------------------------------------------------------------------------------------------------|
| FACHINFORMATIONEN<br>KATALOG                                                                                                    | (Verschlüsselte / Unverschlüsselte Anmeldung, Aufruf erfordert JavaScript! )                                                                                                    |
| E-MEDIEN   SUCHE NACH ARTIKELN UND F  SUCHE NACH ELEKTROMECHE                                                                                                    | Um von außerhalb des Universitätsnetzes auf vom BIS lizenzierte Zeitschriften, E-Books und Datenbanken<br>AKTEN oder auf spezielle Angebote zugreifen zu können, müssen Sie sich authentifizieren:                                                                                                    |
| ZEITSCHRIFTEN<br>> SUCHE NACH ZEITUN<br>MAGAZINEN<br>> SUCHE NACH ZEITUN<br>> SUCHE NACH ZEITUN<br>> SUCHE NACH AUDION<br>> SUCHE NACH AUDION<br>> HINWEISE FÜR ZUGAL<br>> DIGITALE SAMMLUNGEN<br>> WEITER KATALOGE UND<br>SUCHMASCHINEN<br>ARCHIVE UND SAMMLUNGEN | hiversitätskennung<br>d Passwort<br>geben<br>r Dienste ist ausschließlich Angehörigen der Universität Oldenburg zu Zwecken von<br>Forschung und Lehre erlaubt.<br>Das systematische Herunterladen von Dokumenten ist lizenzrechtlich untersagt!<br>Anmerkung zum Datenschutz:<br>Mit dieser Anmeldung erklären Sie sich damit einverstanden, dass die Anmelde- und Verbindungsdaten<br>bis max. 24 Monate gespeichert werden. Diese Speicherung erfolgt, um bei Rückfragen zu<br>Lizenzrechtlichen Aspekten eine Grundlage zur Klärung zu haben. Weiterhin dienen diese Daten der<br>Erhebung wei tiesenngsstatistiken.<br>Mit der Speicherung der Verbindungsdaten erkläre ich mich einverstanden |
|                                                                                                    | <ul> <li>&gt; Klicken Sie hier, um sich nach Beendigung wieder abmelden zu können!</li> <li>&gt; Falls Sie sich nicht abmelden, erfolgt nach 60 Minuten Inaktivität eine automatische Abmeldung.</li> <li>&gt; Conkiese metwerte esine Liebergeine Berweel.</li> </ul>                                                                                                    |

## 5. Publikationen bestellen

CARL VON OSSIETZKY UNIVERSITÄT

OLDENBURG BIBLIOTHEKS- UND INFORMATIONSSYSTEM

Wenn der Volltextzugriff nicht vorhanden ist, können Sie eine Bestellung über subito oder über den internen Leihverkehr (ILV, nur für Lehrstuhlinhaber) aufgeben.

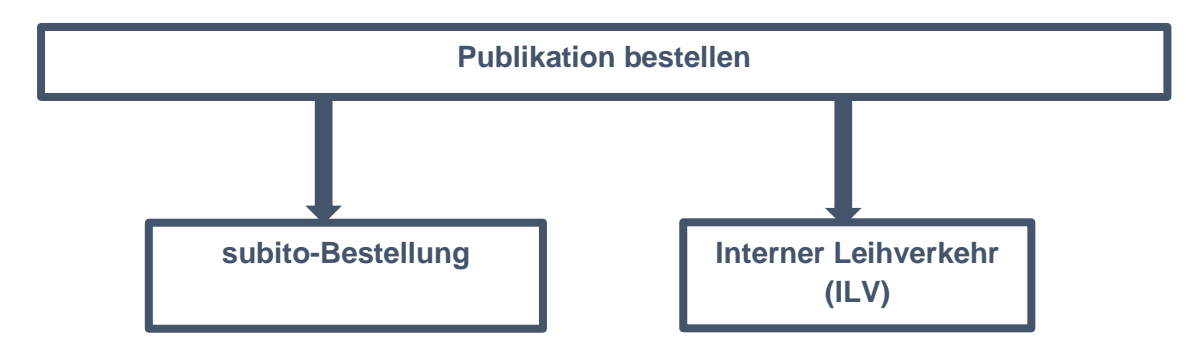

**subito** ist ein schneller und unkomplizierter Dienst der Bibliotheken, der den Kunden Kopien von Zeitschriftenaufsätzen liefert und die Ausleihe von Büchern unterstützt. Beschäftige des Medizinischen Campus an den Krankenhäusern, die in universitärer Forschung und Lehre tätig sind, haben die Möglichkeit, sich ein **subito**-Subkonto anlegen zu lassen. Bitte wenden Sie sich für Ihre Anmeldung an Frau Dr. Wohlers-Zöllner (julia.wohlers-zoellner@uni-oldenburg.de).

Sie erhalten nach interner Prüfung für Ihren **subito**-Zugriff einen Link und Login-Daten per Mail von der Bibliothek.

Als Lieferadresse für den gewünschten Artikel wird die dienstliche E-Mail-Adresse des Bestellers angegeben, die Rechnungsadresse ist die Universitätsbibliothek (Fachreferat Medizin).

Eine Publikation, die in der Regel am selben oder nächsten Tag per E-Mail bei Ihnen ankommt, kostet im Regelfall zwischen 6 und 20 Euro – je nach Verlag und liefernder Bibliothek.

Als weiterer kostenloser Service stehen den Lehrstuhlinhabern der <u>"Interne Leihverkehr</u>" der Medizinbibliotheken zur Verfügung (siehe Seite 14).

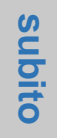

#### 5.1. Subito-Bestellung für Nutzer mit Universitätskennung

CAR VON OSSIETZRY UNIVERSITÄT BIBLIOTHEKS- UND INFORMATIONSSYSTEM

Klicken Sie auf den von der Bibliothek per Mail erhaltenen Link für Ihren **subito**-Zugriff. Es öffnet sich die Website des Subkontos.

| Subitories bei der Buchauslei                        | ihe, guitig ab dem 1. Februar 2013<br>Dokumentlieferung Kundengr<br>Kontakt | http://www.subito-<br>doc.de/index.php?mod=subo<br>m&BI=UB_OLDENBURG | o&task=subUserLoginfor                                                          |  |  |
|------------------------------------------------------|-----------------------------------------------------------------------------|----------------------------------------------------------------------|---------------------------------------------------------------------------------|--|--|
| LOGIN<br>Registrierung<br>Registrierung Bibliotheken | Kunda                                                                       | Unterkunden Login                                                    |                                                                                 |  |  |
| F                                                    | Klicken Sie auf den<br>Button "Login"                                       | Passwort Login                                                       | Kennung und Passwort<br>eingeben (ebenfalls in der<br>E-Mail vom BIS enthalten) |  |  |
| L                                                    |                                                                             | zurück                                                               |                                                                                 |  |  |

Wenn Sie eingeloggt sind, können Sie parallel auch in den Datenbanken (z.B. PubMed) recherchieren und über den SFX-Button die Bestellung bei subito veranlassen:

| SNCBI Resources 🛛 How To 🛇                                                                                                    |                                                                                                    |                                                                                                    | Sign in to NCBI                                                                                                    |
|----------------------------------------------------------------------------------------------------|----------------------------------------------------------------------------------------------------|----------------------------------------------------------------------------------------------------|----------------------------------------------------------------------------------------------------|
| PubMed  US National Library of Medicine National Institutes of Health Advanced                                                                                                    |                                                                                                    | C                                                                                                  | Search                                                                                                    |
| Suche der gewünschten<br>Publikation über Stichwort,                                                                                                    |                                                                                                    | Send to: 오                                                                                         | Save items                                                                                                    |
| Autor, ISSN etc.                                                                                                    |                                                                                                    | *                                                                                                  | Add to Favorites                                                                                                    |
| Abstract<br>Coordination often involves syntactically like categories. Based on the result<br>like-category restriction is not grammatical. Coordination of unlike categories<br>syntactically like category coordination is processed faster than coordination<br>fully accentable. Further, parallelism of conjuncts facilitates processing repa | s of four reading time studies, it is argue<br>s can be just as acceptable as coordinal<br>n of unlike categories even when the two<br>rdless of whether it is parallelism in the | ed here that the syntactic<br>tion of like categories. However,<br>sentence types are judged to be | Related citations in PubMed<br>Review A probabilistic corpus-based model of<br>syntactic parallelism. [Cognition. 2008]<br> |
| property which the grammar might regulate) or parallelism in the internal stru-<br>on anyone's view). Parallelism did not facilitate processing when the structure<br>effects are largely limited to the conjuncts of a coordinate structure and not                                                                                               | cture of the conjuncts (a property whic<br>e of a subject and object were manipul<br>due simply to the repetition of a phrase                                                     | ILL<br>Request document via                                                                        | GPV Foreleite 60                                                                                                    |
| PMD: 10953824 [PubMed - indexed for MEDLINE] Publication Types, MeSH Terms, Grant Support                                                                                                    |                                                                                                    | Request document via                                                                               | Subito 3                                                                                                    |
| LinkOut - more resources                                                                                                    |                                                                                                    | Hier können Sie Frager                                                                             | n und Fehler des SFX-Services melden. Ihre                                                                                  |
|                                                                                                    |                                                                                                    | (nur für Mitglieder der                                                                            | Universität Oldenburg) Meldung an Hochs                                                                                     |
|                                                                                                    |                                                                                                    | Advanced                                                                                           |                                                                                                    |

CARL VON OSSIETZKY UNIVERSITÄT OLDENBURG BIBLIOTHEKS- UND INFORMATIONSSYSTEM 12 Autsatzsuche Impressum Zeitschriftensuche Æ Büchersuche **Bestellformular** zurück China Direkt Erweiterte Suche Suchgeschichte Semesterapparat Einfache Suche Hilfe zur Suche Bestellverfolgung My subito Zurück zur Detailansicht Hilfe Profil ändern Lizenzen für DE, AT, CH Aufsatz Autor: Frazier, L.; Munn, A.; Clifton, C. und LI X Titel des Aufsatzes: Processing Coordinate Structures Jahrgang / Heft: (Pflicht) VOL 29, PART 4 Jahr: 2000 (Pflicht) Seitenangabe: 343-370 (Pflicht) Publikation wird automatisch in vcholinguistic research ; London [u.a.] die Bestellung übernommen ISSN: 0090-6905 Titelabkürzung: j psycholinguist res, jpsycholinguistres Bibliograf. Hinweis: Online-Ausg. --> Journal of psycholinguistic research Lieferadresse Bibliotheks- und Informationssystem der Universität Oldenburg Medizin Frau Heike Andermann Postfach: 2541 DE - 26105 Oldenburg Bernerkungen zum Dokument Bitte ausschließlich per Mail Hier bestellen! Bestellungen auf dem erscheint ieferservice © Normaldienst Postweg werden nicht beliefert. automatisch Ihre E-Mail ieferart Adresse, an elektronisch konventionell • Email (PL) horst.rummel@uni-oldenburg.de C Post diese Grundo 5,50€ Grundpreis Adresse Lize 5,50 € VGWort Tantierne 1,87€ 9,50 € amt Netto wird die Gesamt Netto 7,37€ + 7% MwSt. zu Lizenz 0,39 € +7% MwSt. zu VGWort Tantierne 0,13€ **Publikation Gesamt Brutto** 9,89€ Gesamt Brutto 7,50€ verschickt C Fax +49 441 798-4040 5,50€ Grundpreis VGWort Tantierne 1,87€ Gesamt Netto 7,37€ +7% MwSt. zu VGWort Tantierne 0,13€ Gesamt Brutto 7,50€ 🗖 Ja, ich stirr pe den Allgemeinen Geschäftsbedingungen zu. » Zahlungspflichtig bestellen «

subito

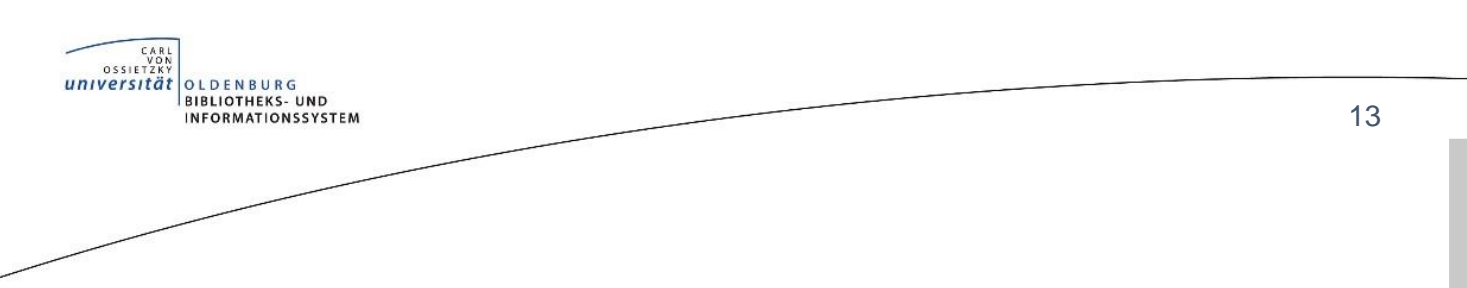

subito

## 5.2. Subito-Bestellung für andere berechtigte Nutzer

| Subitoria<br>Neue Preise bei der Buchausle           | ihe, guiltig ab dem 1. Februar 2013    | http://www.subito-<br>doc.de/index.php?mod=sub<br>m&BI=UB OLDENBURG   | o&task=subUserLoginfor                                     |
|------------------------------------------------------|----------------------------------------|-----------------------------------------------------------------------|------------------------------------------------------------|
|                                                      | Dokumentlieferung Kundengru<br>Kontakt |                                                                       |                                                            |
| LOGIN<br>Registrierung<br>Registrierung Bibliotheken |                                        | Unterkunden Logir                                                     | Impressum                                                  |
|                                                      | l<br>Kunder<br>I                       | Institution Uni Oldenburg, Universitätsbibliothek<br>nurmmer Passwort | Kennung und Passwort<br>aus der E-Mail vom BIS<br>eingeben |
|                                                      |                                        | Login<br>zurück                                                       |                                                            |

Die Recherche nach Dokumenten aus Zeitschriften und die Bestellung der jeweiligen Kopien erfolgt über den subito Zeitschriftenkatalog oder über die Aufsatzsuche. Die Recherche nach einzelnen Artikeln bzw. nach Autoren der einzelnen Artikel ist zzt. über subito nicht durchführbar.

|                                                                                                    | Dokumentlieferung Kundengruppen Preise                                                                                                    | ieferant                                          | ten Urhebe                                  | errecht Abrechnung SD                             | PDF/DRM      |
|----------------------------------------------------------------------------------------------------|----------------------------------------------------------------------------------------------------|---------------------------------------------------|---------------------------------------------|---------------------------------------------------|--------------|
|                                                                                                    | FAQ AGB Kontakt                                                                                                    |                                                   |                                             |                                                   |              |
| Aufsatzsuche<br>Zeitschriftensuche<br>Büchersuche<br>China Direkt                                                | Zeitsc                                                                                                    | nrift<br>chte                                     | Hilfe zur Such                              | :he<br>•                                          | Impressum    |
| Semesterapparat<br>Bestellverfolgung<br>My subito<br>Hilfe<br>Profil ändern<br>Lizenzen für DE, AT,<br>CH und LI | Aufsatzsuche oder<br>Zeitschriftensuche nutzen<br>Sie suchen nach dem Namen der Zeitschrift (Z<br>• mit Stichwörtern (Wörter im Titel und Zusät<br>• mit der ISSN<br>• mit der Titelabkürzung (vom Titel der Zeitsch<br>• über die PubMed ID | ien, mü<br>itschrifi<br>ze, Übe<br><i>hrift</i> ) | ssen Sie zue<br>tentitel):<br>rsetzungen, v | rst die dazugehörige Zeitschrif<br>veitere Titel) | t ermitteln. |
|                                                                                                    | Stichwörter                                                                                                    |                                                   | » Go                                        | zur erweiterten Suche                             |              |
|                                                                                                    |                                                                                                    | ng jedel                                          | n wortes                                    |                                                   |              |
|                                                                                                    | oder                                                                                                    |                                                   |                                             |                                                   |              |
|                                                                                                    |                                                                                                    |                                                   | » Go                                        |                                                   |              |
|                                                                                                    | oder<br>Titelabkürzung<br>oder<br>PubMed ID                                                                                                    | ī                                                 | » Go<br>» Go                                | zur Titelabkürzung im Index                       |              |

Bei Fragen und Problemen zu **subito** wenden Sie sich bitte an die Kollegen der BIS-Fernleihe: <u>bis-fernleihe@uni-oldenburg.de</u>, Tel. 0441-798 4030

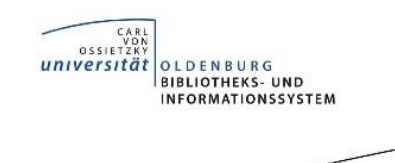

## 5.3. Interner Leihverkehr (ILV)

Der Interne Leihverkehr (ILV) zwischen den Deutschen Medizinbibliotheken, dem sich das BIS in einem Pilotprojekt angeschlossen hat, liefert kostenlos Artikel aus Fachzeitschriften. Dieser Dienst steht ausschließlich den Lehrbeauftragten und Lehrstuhlinhaber/innen der Fakultät VI der Universität Oldenburg zur Verfügung.

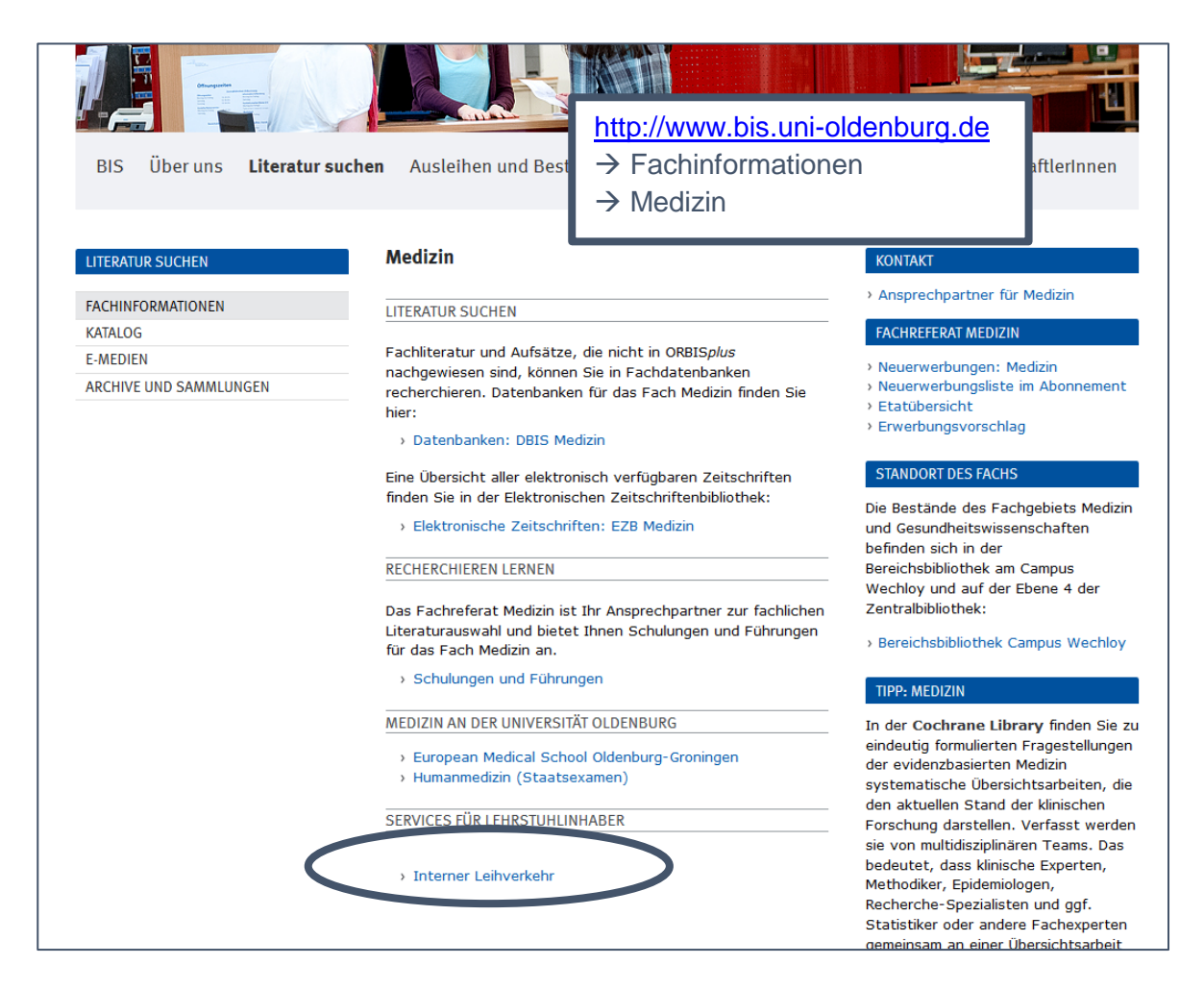

Bitte wenden Sie sich bei Fragen an die Kollegen der

 BIS-Fernleihe <u>bis-fernleihe@uni-oldenburg.de</u> 0441-798 4030

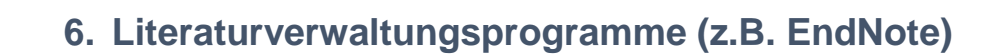

CARL VON OSSIETZKY UNIVERSITÄT

OLDENBURG BIBLIOTHEKS- UND INFORMATIONSSYSTEM

> Die Universität Oldenburg hält eine Campuslizenz der Vollversion von EndNote für Angestellte der Universität bereit. Studierende und angestellte Mitarbeiter können damit EndNote kostenlos auf ihrem PC oder Notebook installieren.

Mit EndNote können Sie Ihre Literatur verwalten und organisieren. Literaturlisten und Bibliographien können jederzeit erstellt werden. Sie können Daten aus Online-Katalogen und Datenbanken in EndNote importieren und auch aus dem Programm heraus in Datenbanken recherchieren.

Mit der Funktion Cite While You Write fügen Sie Referenzen direkt in Ihren Text ein und EndNote erstellt für Sie automatisch ein Literaturverzeichnis am Ende des Dokuments.

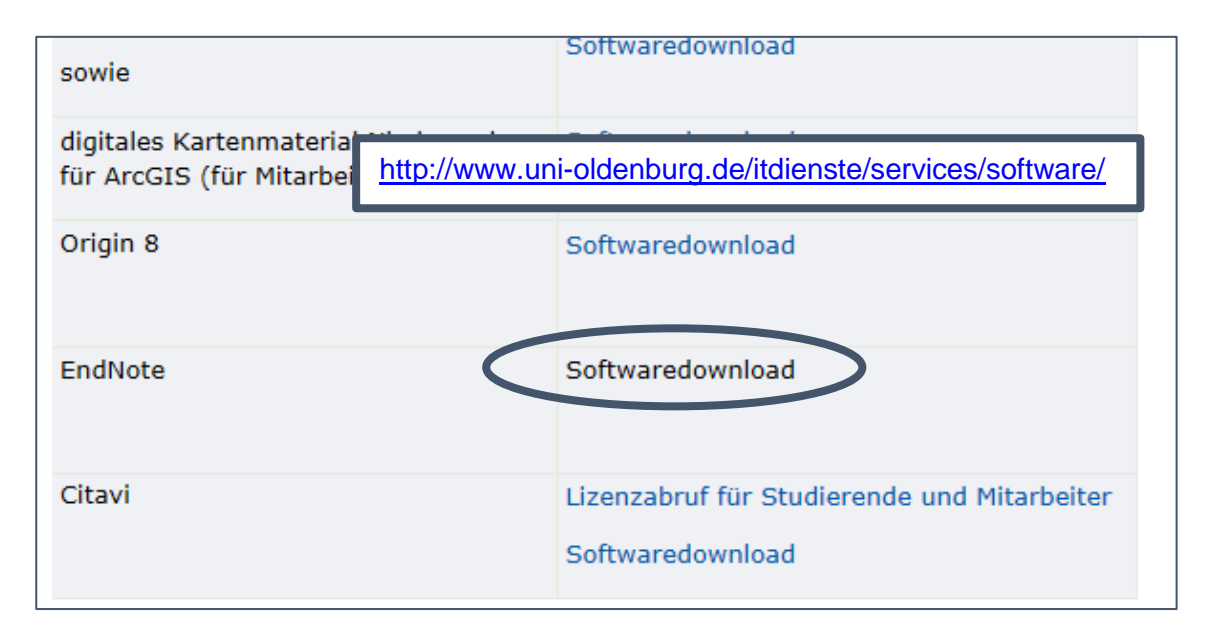

Vor dem Download müssen Sie sich mit der universitären Kennung (z.B. abcd1234) authentifizieren. Neben der zip-Datei für EndNote finden Sie eine Konfigurationsanleitung, die Sie Schritt für Schritt durch die Installation führt. Bitte haken Sie bei der Installation an, dass Sie mit der Lizenzvereinbarung einverstanden sind, sonst lässt sich die Installation nicht beenden.

| CARL<br>VON<br>OSSIETZKY |                                                      |                                                                                                    |                      |
|--------------------------|------------------------------------------------------|----------------------------------------------------------------------------------------------------|----------------------|
| BIBLIOTHEKS-             | UND<br>SSYSTEM                                       |                                                                                                    | 16                   |
|                          |                                                      |                                                                                                    |                      |
|                          |                                                      |                                                                                                    |                      |
|                          |                                                      |                                                                                                    |                      |
|                          |                                                      |                                                                                                    |                      |
|                          | CARL<br>VOR<br>OSSIETZAY<br>UNIVERSITÄT<br>OLDENBURG |                                                                                                    |                      |
| T                        |                                                      |                                                                                                    |                      |
|                          | D Universität                                        | Studium Lehre Forschung Fakultäten International Weiterbildung                                                                                                    |                      |
| DIE                      | UNIVERSITÄT                                          | DIE UNIVERSITÄT                                                                                                    |                      |
| STU                      | D.IP                                                 | Zentrale Authentifizierung                                                                                                    |                      |
|                          | VERSITÄTSBIBLIOTHEK                                  | Bitte geben Sie Ihre persönliche Kennung (in der Form abcd1234) und das zugehörige Passwort<br>erfolgreichem Login haben Sie Zugang zu allen Diensten, die dem zentralen Authentifizierungsdie<br>Universität Oldenburg angeschlossen sind. | an, Nach<br>Inst der |
|                          |                                                      | Universitäts-Account:                                                                                                    |                      |
|                          |                                                      | abcd1234 × eingeben                                                                                                    |                      |
|                          |                                                      | Passwort:                                                                                                    |                      |
|                          |                                                      | ANMELDEN                                                                                                    |                      |

EndNote

Das BIS bietet auch EndNote - Schulungen an. Bitte kontaktieren Sie bei Interesse das <u>Fachreferat Medizin</u> (Kontaktdaten siehe Punkt 7.).

.

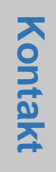

## 7. Kontakt

OLDENBURG BIBLIOTHEKS- UND INFORMATIONSSYSTEM

CARL VON OSSIETZKY UNIVERSITÄT

Wenn Sie ein Buch/Artikel etc. nicht finden können, dann wenden Sie sich bitte an unsere Mitarbeiter der Zentralen Information:

• <u>bis-info@uni-oldenburg.de</u>

Ihre Anfrage läuft dann in ein Ticketsystem ein und wird zeitnah beantwortet.

Bei allen anderen Rückfragen steht Ihnen das Fachreferat jederzeit gern zur Verfügung. Kontaktieren Sie uns per Mail

• <u>bis-ref-med@uni-oldenburg.de</u>

oder rufen Sie einfach an:

- Ivonne Vetter
   Sachbearbeitung Medizin
   Tel. 0441-798 4702 oder 0441-798 4054
- Heike Andermann Fachreferentin Medizin Tel. 0441-798 4610

Ansprechpartner in der Fakultät VI - Medizin und Gesundheitswissenschaften - ist Frau Dr. Wohlers-Zöllner als Referentin für klinische Angelegenheiten:

Dr. Wohlers-Zöllner julia.wohlers-zoellner@uni-oldenburg.de Tel. 0441-798 2725

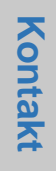

## 8. BIS – Bibliotheks- und Informationssystem der Universität Oldenburg

BIS – Bibliotheks- und Informationssystem der Universität Oldenburg Uhlhornsweg 49-55 26129 Oldenburg

#### **Telefon:**

OLDENBURG BIBLIOTHEKS- UND INFORMATIONSSYSTEM

CARL VON OSSIETZKY UNIVERSITÄT

| Zentralbibliothek  | 0441-798 4444 |
|--------------------|---------------|
| Bereichsbibliothek | 0441-798 4053 |

#### Öffnungszeiten:

#### Zentralbibliothek Campus Haarentor

| Montag–Freitag  | 08:00-24:00 Uhr |
|-----------------|-----------------|
| Samstag/Sonntag | 10:00–19:00 Uhr |

#### Bereichsbibliothek Campus Wechloy

| Montag- Freitag | 08:00-20:00 Uhr |
|-----------------|-----------------|
| Samstag         | 10:00–18:00 Uhr |

| E-Mail:   | <u>bis-info@uni-oldenburg.de</u> |
|-----------|----------------------------------|
| Internet: | http://www.bis.uni-oldenburg.de  |

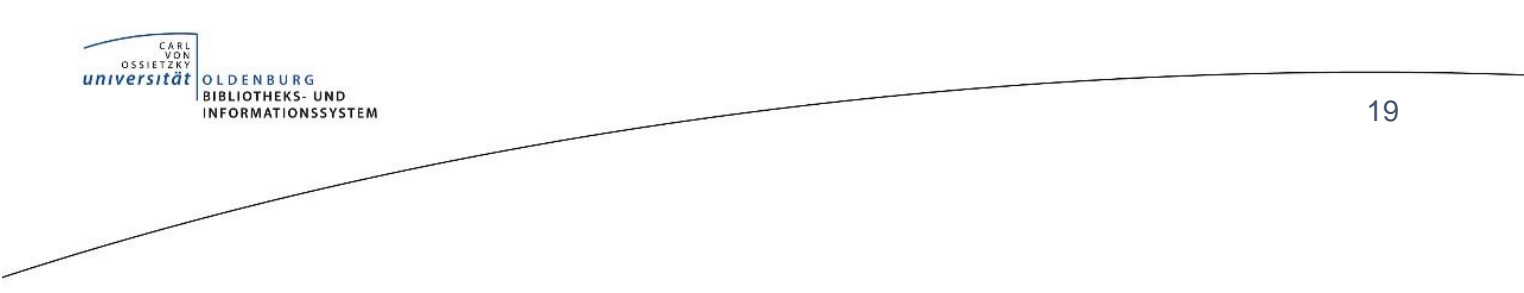

## 9. Prozess Literaturbeschaffung

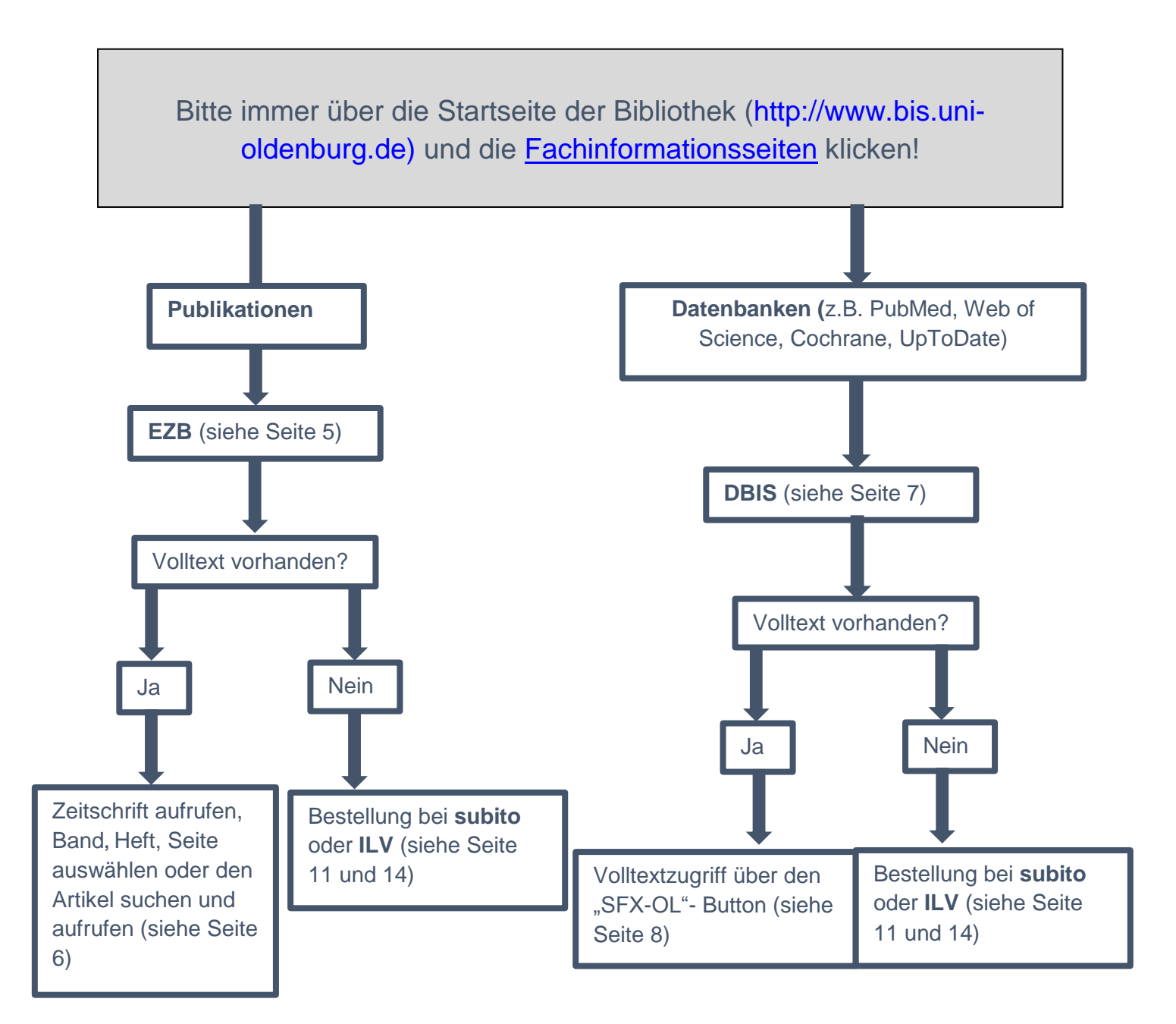